# BEFORE SUBMITTING YOUR WORK

 First, submit a paper copy of the signature page (with access level and project description) to the Office of Academic Affairs no later than 5 P.M. on the due date.
 Be sure that the electronic copy of your paper contains a correctly formatted title page and abstract.

REMINDERS: Your paper should contain citations for any work that is not your own (photos, charts, etc.). Properly acknowledge the source of all data presented and used in your Honors Paper. For example, "the data presented in this table (or document) was generated in Dr. Rebecca Kohn's lab at Ursinus College, Spring 2015." Any data generated by a faculty member remains the possession of the faculty member and cannot be used again without permission.

# SUBMITTING YOUR HONORS PAPER TO DIGITAL COMMONS @ URSINUS

#### Step 1: Create an account in Digital Commons @ Ursinus

- a. First, go to http://digitalcommons.ursinus.edu/
- b. Next, click on My Account near the top of the page.

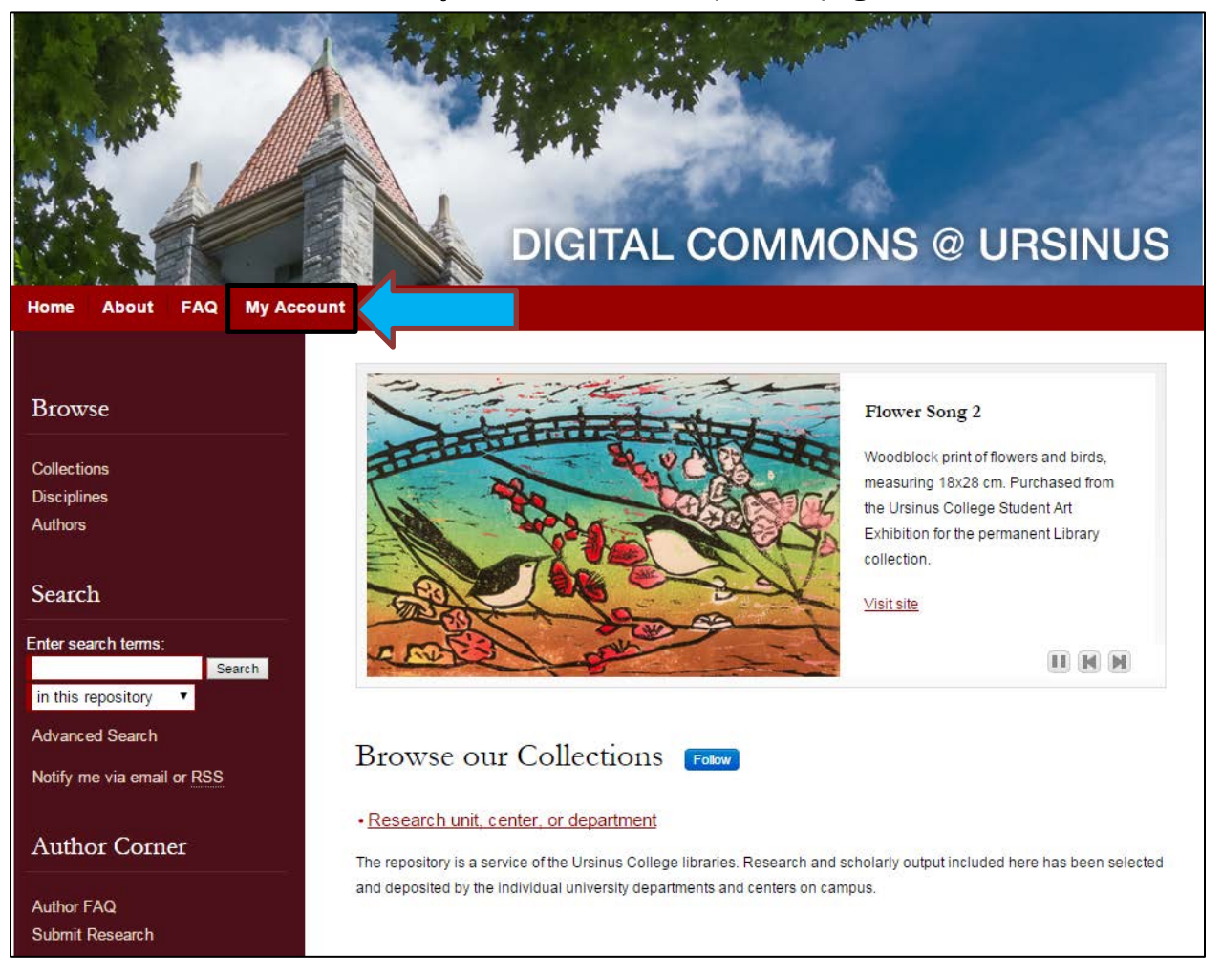

c. Create an account by using the **Sign Up** button, or log in to an existing account.

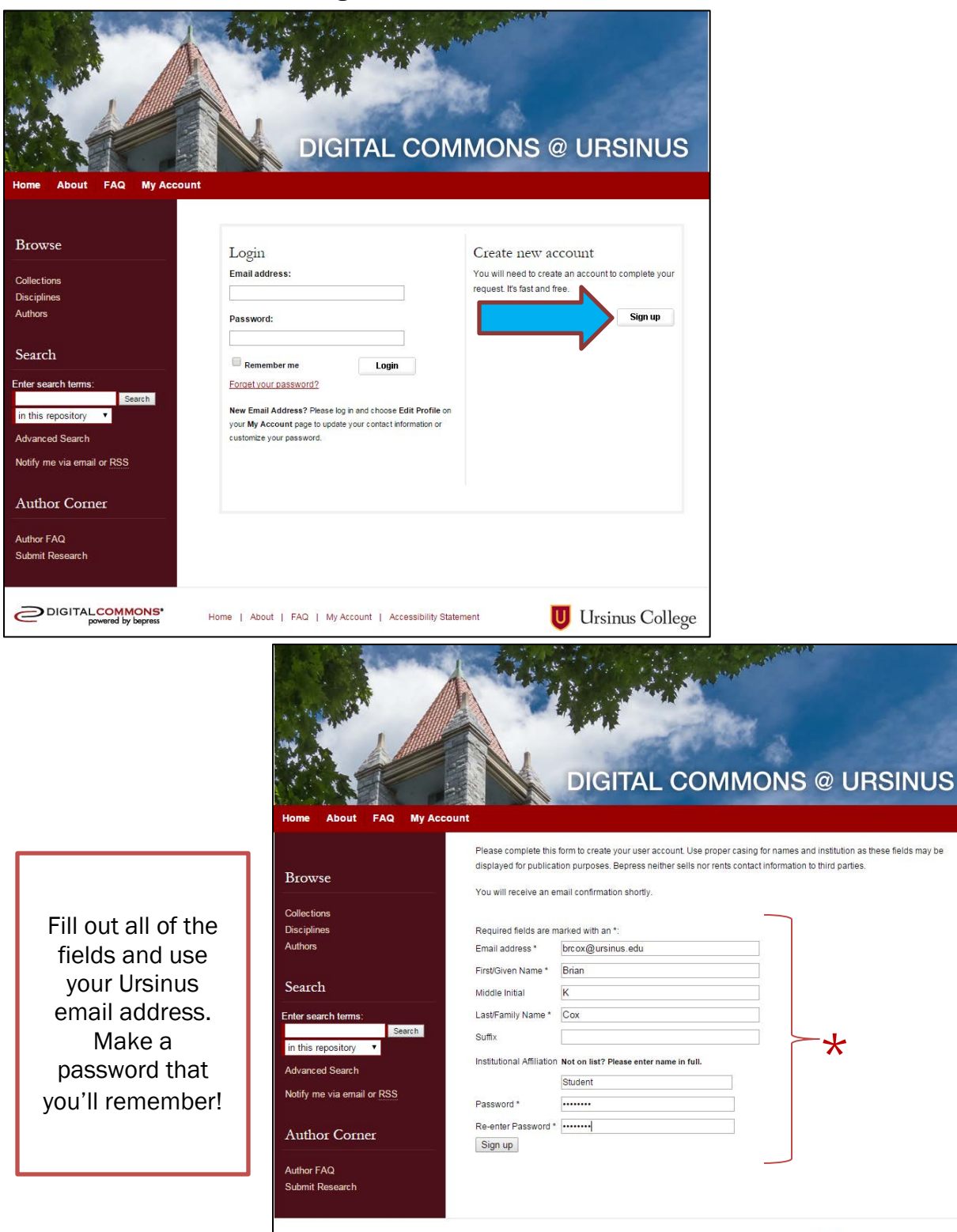

DIGITALCOMMONS\* powered by bepress

Home | About | FAQ | My Account | Accessibility Statement

U Ursinus College

d. After you click "Sign Up," this page will appear directing you to check your email for confirmation of your new account.

| DIGITAL COMMONS @ URSINUS                                                                                   |                                                                                                    |  |  |  |
|----------------------------------------------------------------------------------------------------|----------------------------------------------------------------------------------------------------|--|--|--|
| Home About FAQ My Acco                                                                                      | unt                                                                                                    |  |  |  |
| Browse<br>Collections<br>Disciplines<br>Authors                                                             | New Account<br>Your new account information was just emailed to brcox@ursinus.edu. Click on the link in the email message to activate<br>your account and continue with your activity. If you do not receive the email after several minutes, please check your spam<br>or junk mail folder.<br>Having trouble? Please <u>email us</u> or call us at (510)665-1200. Our support hours are from 8:30 am to 5:30 pm Pacific Time. |  |  |  |
| Search                                                                                                    |                                                                                                    |  |  |  |
| Enter search terms:<br>Search<br>in this repository<br>Advanced Search<br>Notify me via email or <u>RSS</u> |                                                                                                    |  |  |  |
| Author Corner                                                                                               |                                                                                                    |  |  |  |
| Author FAQ<br>Submit Research                                                                               |                                                                                                    |  |  |  |
| DIGITAL COMMONS*<br>powered by bepress                                                                      | Home   About   FAQ   My Account   Accessibility Statement                                                                                                    |  |  |  |

e. Check the email account used to create your Digital Commons @ Ursinus account to confirm your registration. You will need to click on the attached link to verify and continue. The email should appear similar to this:

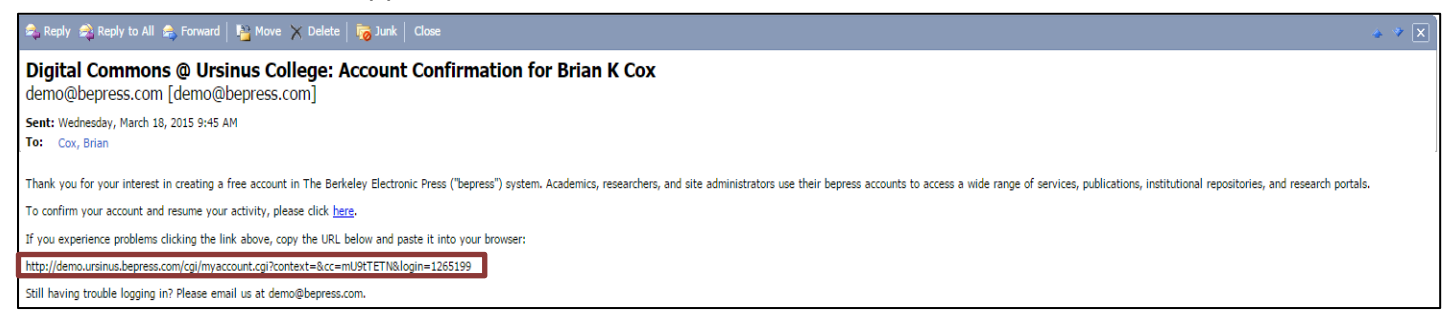

## Step 2: Submitting your Honors Paper

 After creating your account, click "Research unit, center, or department" on the home page under "Browse our Collections" as shown:

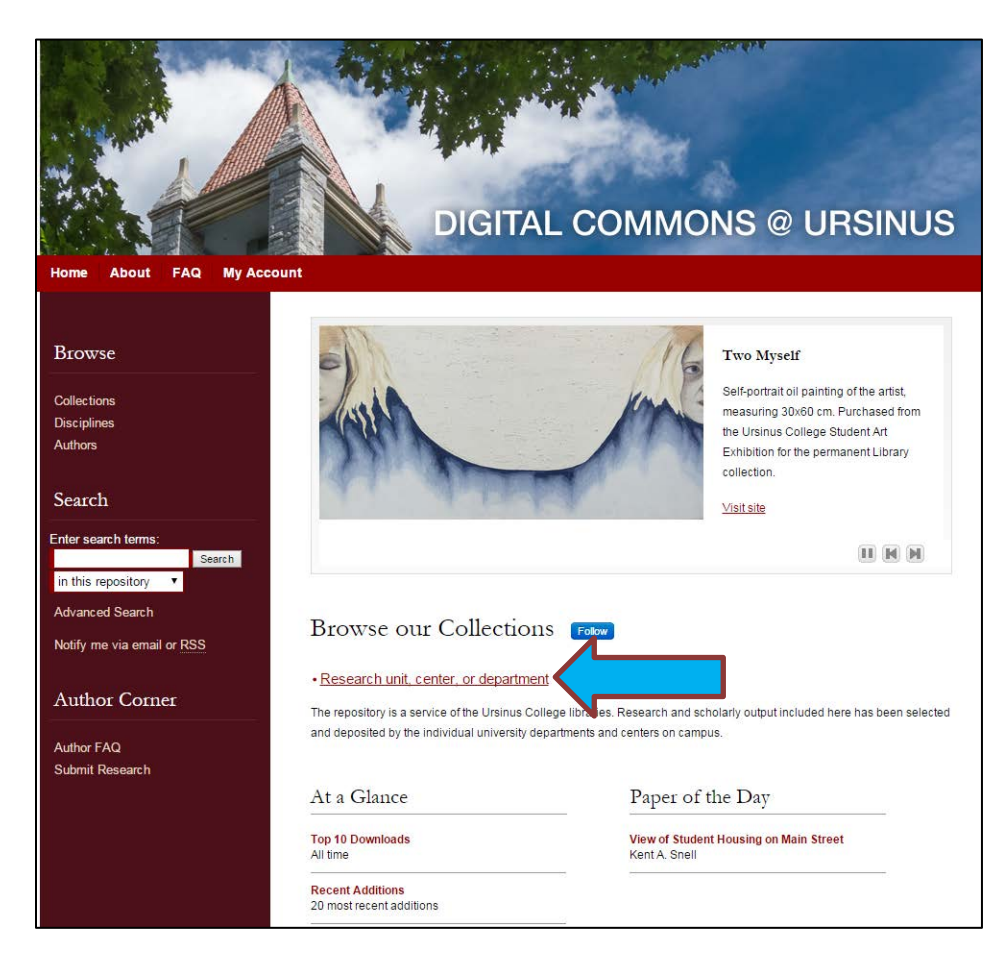

b. Press the **"Expand All"** button to locate the Student Research section of your department.

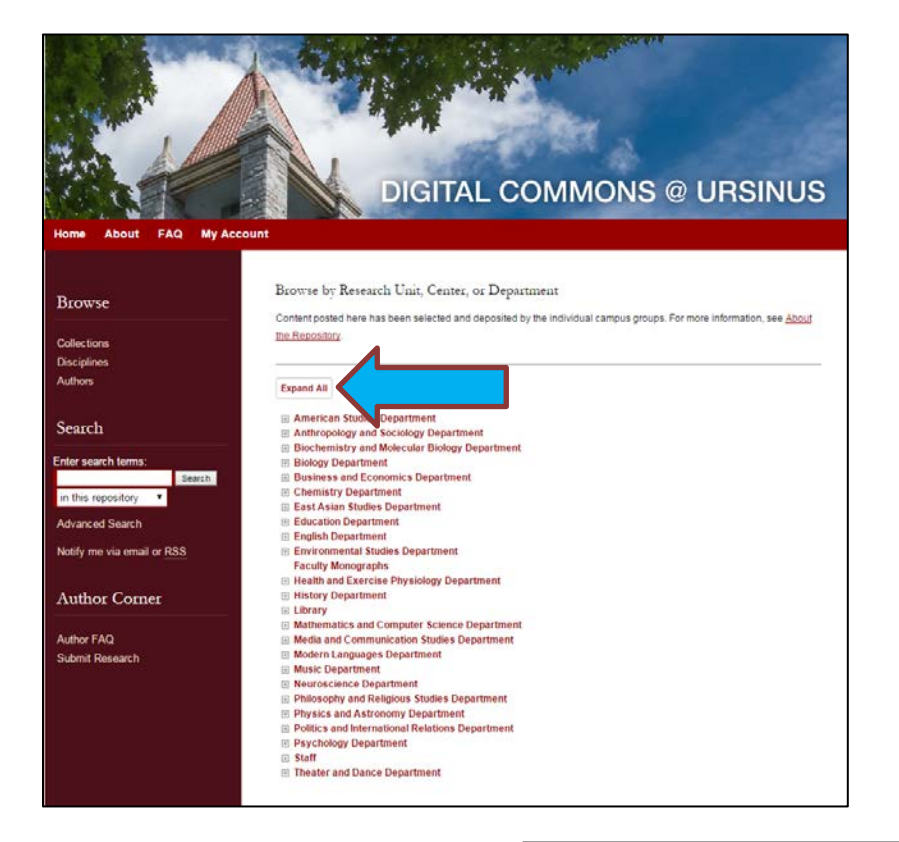

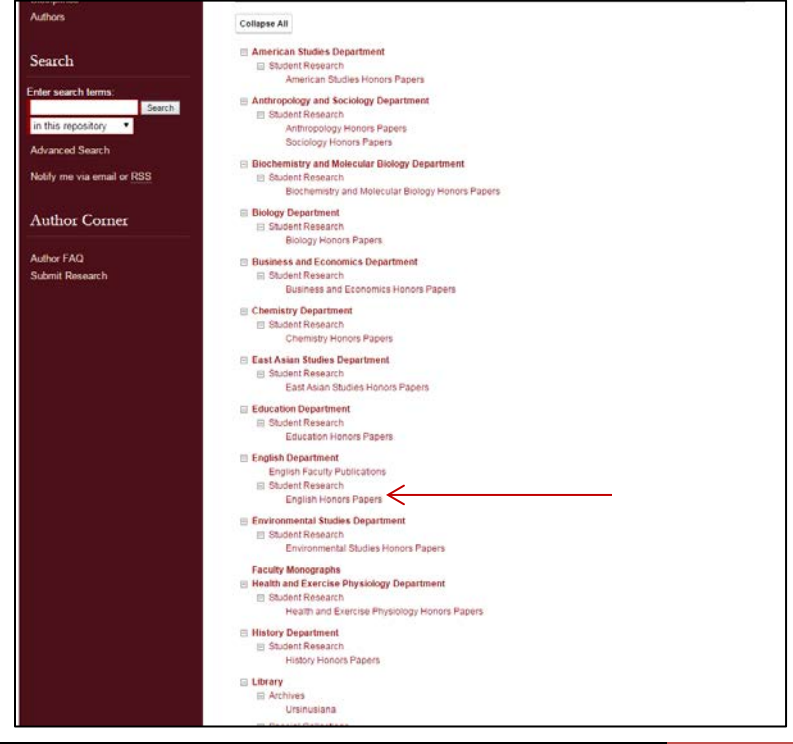

- c. Click on the appropriate location for which you are receiving Honors. **For example**, 'English Honors Papers' as pictured above. Note: If you are receiving Honors in more than one department, just choose the primary one. During the submission process you can indicate the additional department so your paper will be archived in both places.
- d. Next, click **Submit Research** under "Author Corner" on the bottom left side of the page.

|                            | DIGITAL COMMONS @ URSINUS                                                 |
|----------------------------|---------------------------------------------------------------------------|
| Home About FAQ My Accou    |                                                                           |
|                            | Hame > ENGLISH > ENGLISH STU > ENGLISH HON                                |
| Browse                     | ENGLISH HONORS PAPERS                                                     |
| Collections                |                                                                           |
| Disciplines                |                                                                           |
| Autors                     | Folow                                                                     |
| Search                     |                                                                           |
| Enter search terms:        |                                                                           |
| in this series 🔻           |                                                                           |
| Advanced Search            |                                                                           |
| Notify me via email or RSS |                                                                           |
|                            |                                                                           |
| Author Corner              |                                                                           |
| Author FAQ                 |                                                                           |
| Submit Research            |                                                                           |
|                            |                                                                           |
| powered by bepress         | Home   About   FAQ   My Account   Accessibility Statement Ursinus College |

e. You will be directed to the **Submission Agreement** page. Read the Agreement carefully, check the box at the bottom of the page (indicating that you agree with the conditions) and click **Continue**.

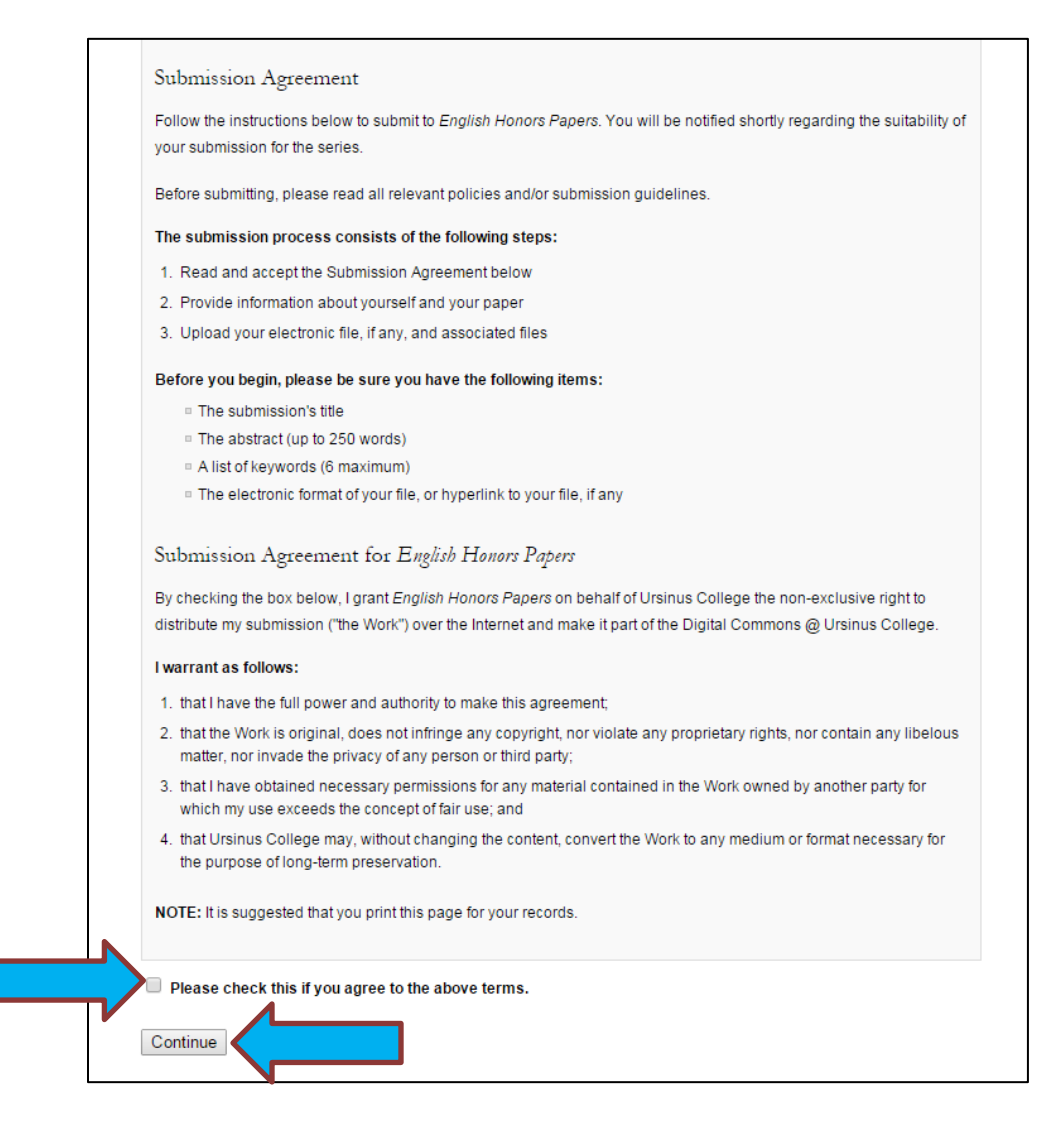

f. After agreeing, you will be taken to the main submission page with fillable fields (some fields are optional):

| Please enter the title using Heardline Canitalization. It should be entered exactly as it                                                                                                    |          |               |
|----------------------------------------------------------------------------------------------------|----------|---------------|
| appears in the manuscript of your Honors Paper. Capitalize all nouns, pronouns and<br>retos, and all other words of four or more letters.                                                                                                    |          |               |
| Honors Paper Title                                                                                                    |          |               |
| Author                                                                                                    |          |               |
| No action is required in this field. You may make changes if needed by clicking the<br>encil button.                                                                                                    | Fill out | all required  |
| Search For An Author Using: Last Name, First Name, or Institution                                                                                                    | field    | ls, or the    |
| 1 (brcox@ursinus.edu) Brian K Cox, Ursinus College                                                                                                    | submis   | sion will not |
|                                                                                                    | be a     | ccepted!!     |
|                                                                                                    |          |               |
|                                                                                                    |          |               |
| Submission Date                                                                                                    |          |               |
| Etterio Subatission Date                                                                                                    |          |               |
| Entertoday's date.<br>Season Month Day Year                                                                                                    |          |               |
| Entertoday's date.<br>Season Month Day Year                                                                                                    |          |               |
| Entertoday's date.<br>Season Month Day Year                                                                                                    |          |               |
| Entertoday's date.<br>Season Month Dey Year                                                                                                    |          |               |
| Statestop Substitution Date         Enter boday's date.         Season       Month         L++       Image: Season         L++       Image: Season         Choose the department in which you will be receiving Honors. If receiving Honors in more than one department, here and the second department there due below. |          |               |
|                                                                                                    |          |               |

### FIELDS LISTED:

- 1. **Title** (capitalize all nouns, pronouns, verbs, and all words of four or more letters)
- 2. Author (This will already be completed for you; you may make changes if needed)
- 3. Submission Date (Enter today's date)
- 4. **Department(s)** (From the drop-down menu, select the primary department in which you are receiving Honors. Add an additional department if needed in the field below)
- 5. **Advisor(s)** (Enter the name(s) of your project advisor(s), followed by committee members and the Department Chair)
- 6. **Keywords** (Up to six words, to help make your paper more discoverable via search engines)
- Subject Categories (Choose the academic discipline(s) that represent your work. General categories will be pre-selected – you may drill down to more specific categories from those available)
- 8. **Project Description** (Match exactly the description entered on the signature page. You may be able to copy and paste the abstract from your paper. Check with advisor.)
- 9. **Comments** (Report other required information about your research, such as a source of grant funding)

g. Upload full text of your document (use the browse button to find the paper on your computer). Be sure the title page and abstract are included in the body of the paper.

| Full text of submission:<br>Upload file from your comp<br>Import file from remote site<br>Link out to file on remote sit | e                |      |      |
|----------------------------------------------------------------------------------------------------|------------------|------|------|
| Additional Files                                                                                                    |                  |      |      |
| Please check this box to attach ac                                                                                       | Iditional files. |      | <br> |
| 0                                                                                                    |                  |      |      |
|                                                                                                    |                  | <br> |      |

h. Attach any additional files (slides, audio, video, data sets) if needed, by checking the box

| Full text of sub                                     | nission:                   |       |  |  |
|------------------------------------------------------|----------------------------|-------|--|--|
| <ul> <li>Upload file</li> <li>Import file</li> </ul> | rom your computer          |       |  |  |
| Link out to                                          | ile on remote site         |       |  |  |
|                                                      |                            |       |  |  |
|                                                      |                            |       |  |  |
| Additional F                                         | les                        |       |  |  |
| Please check th                                      | s how to attach additional | filos |  |  |
|                                                      |                            | mea.  |  |  |
|                                                      |                            |       |  |  |
|                                                      |                            |       |  |  |
|                                                      |                            |       |  |  |

i. **Press Submit** to upload your document and any additional files (this could take a few minutes depending on the file size)

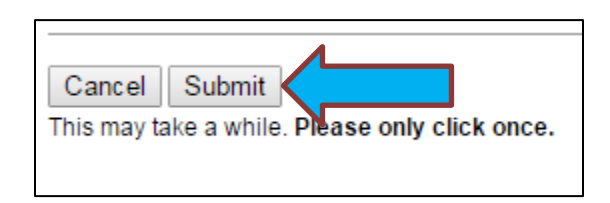

- j. You will see a new page confirming your successful upload
- k. You may revise your submission if needed or click **My Account** to log off.

|                                                 | DIGITAL COMMONS @ URSINUS                                        |
|-------------------------------------------------|------------------------------------------------------------------|
| Home About FAQ My Acco                          | unt                                                              |
| Browse                                          | ENGLISH HONORS PAPERS                                            |
| Collections<br>Disciplines<br>Authors           | You have successfully uploaded:<br>example: the study of example |
| Search                                          | Revise submission                                                |
| Enter search terms:<br>Search<br>in this series | Make another submission                                          |

I. You will receive notification via email when your submission is approved.

If you have any questions regarding this process, please contact:

Andy Prock, Scholarly Communications & Metadata Librarian at aprock@ursinus.edu